# **Créer une extension dans mBlock**

- -
- -
- -

# Ajouter une extension dans mBlock

Programme et extension A4 AutoProg Uno sur mBlock

Télécharger les programmes et extension A4\_Portail pour animer le portail coulissant et AutoProgUno avec mBlock

Voici les étapes à suivre pour l'ajout de l'extension A4 pour mBlock.

## "Ouvrir mBlock"

Vous pouvez ajouter une extension A4 pour mBlock :<br> • directement en ligne <br> • ou à partir d'un fichier zip préalablement téléchargé.<br> <br>

A partir de la barre des menus, cliquer sur 'Choix des extensions / Gérer les extensions'.<br>

| vier Edition Connecter Choix de la ca           | the Choix des extensions Choix de la langue Aide                                                                                                    | 1                                                                      | (Association of the second second sec |
|-------------------------------------------------|----------------------------------------------------------------------------------------------------|------------------------------------------------------------------------|----------------------------------------------------------------------------------------------------|
|                                                 | Gérer les extensions Ctrl+Shift+T                                                                                                    | LANY                                                                   |                                                                                                    |
|                                                 | Restaurer les extensions<br>Vider le cache<br>Microsoft Cognitive Service Setting<br>Microsoft Cognitive Services<br>Arduino<br>Joystick(Arduino Mode Only)<br>Makeblock<br>Communication | Evénemento<br>Contrôle<br>Capteurs<br>Opérateurs<br>Pilotage           | 5<br>8 - 12<br>9 - 43                                                                                                    |
| C                                               | yenser à Humm<br>penser à Humm<br>montrer<br>cacher<br>x: 47 y: 180                                                                                                    | m pendant 🕑 secon 4<br>m                                               |                                                                                                    |
| Lutins<br>Licène<br>Iére-plan<br>Mariamère-plan | Nouveau lutin : I A / A I Costume suivan<br>basculer sur l'a<br>ajouter à l'effet<br>mettre l'effet co<br>annuler les effe                                                                | mère-plan amère-plan:<br>couleur = 25<br>puleur = à 0<br>ts graphiques |                                                                                                    |
|                                                 | ajouter 10 à la<br>mettre à 100 °                                                                                                    | taille<br>6 de la taille initiale                                      | Q. = Q.                                                                                                    |

## "Pour ajouter une extension directement en ligne"

A partir de l'onglet 'Available', sélectionner l'extension de votre choix puis cliquer sur 'Télécharger'.<br>

|                                                 | Gérer les extensions                                                           | ×           |
|-------------------------------------------------|--------------------------------------------------------------------------------|-------------|
| Available Installed                             | Search                                                                         |             |
| Beforefly<br>1.0.4                              | on Onon<br>More Info                                                           |             |
| Adafruit_MotorShiel<br>d_V2_mBlock<br>Beforefly | Using<br>Adafruit_MotorShield_V2<br>in mBlock.                                 | Télécharger |
| LCD with I2C<br>interface<br>Beforefly          | Using LCD 1602 and<br>2004 with I2C interface in<br>mBlock. You should install | Télécharger |
| JRROBOCON<br>Navlesh Gavhale<br>1.3.2           | Extension for<br>JR.ROBOCON BOT<br>More Info                                   | Télécharger |
| LCD<br>Heine Ravnholt<br>1.107                  | An LCD 1602 Extension<br>for Arduino<br>More Info                              | Télécharger |
| RuiLong<br>Alexander Grigoriev<br>1.0           | RuiLongMaker NANO<br>Robot Controller<br>More Info                             | Télécharger |
| A4_Portail<br>Louis BERNOT sté A4<br>1.3        | Controler le portail<br>coulissant avec mBlock<br>More Info                    | Télécharger |
| PM2_5<br>Tan qiliang<br>1.0                     | Air PM2.5 quality sensor<br>More Info                                          | Télécharger |
|                                                 |                                                                                | Ajouter     |

## "Pour ajouter une extension à partir d'un fichier zip"

### 'INDISPENSABLE'

Télécharger le fichier "zip" contenant l'extension.

A partir de l'onglet 'Available', cliquer sur 'Ajouter'...

|                                                 | Gérer les extensions                                                           | ×           |
|-------------------------------------------------|--------------------------------------------------------------------------------|-------------|
| Available Installed                             | Search                                                                         |             |
| Beforefly<br>1.0.4                              | on Onon<br>More Info                                                           |             |
| Adafruit_MotorShiel<br>d_V2_mBlock<br>Beforefly | Using<br>Adafruit_MotorShield_V2<br>in mBlock.                                 | Télécharger |
| LCD with I2C<br>interface<br>Beforefly          | Using LCD 1602 and<br>2004 with I2C interface in<br>mBlock. You should install | Télécharger |
| JRROBOCON<br>Navlesh Gavhale<br>1.3.2           | Extension for<br>JR.ROBOCON BOT<br>More Info                                   | Télécharger |
| LCD<br>Heine Ravnholt<br>1.107                  | An LCD 1602 Extension<br>for Arduino<br>More Info                              | Télécharger |
| RuiLong<br>Alexander Grigoriev<br>1.0           | RuiLongMaker NANO<br>Robot Controller<br>More Info                             | Télécharger |
| A4_Portail<br>Louis BERNOT sté A4<br>1.3        | Controler le portail<br>coulissant avec mBlock<br>More Info                    | Downloaded  |
| PM2_5<br>Tan qiliang<br>1.0                     | Air PM2.5 quality sensor<br>More Info                                          | Télécharger |
|                                                 |                                                                                | Ajouter     |

Choisir un type de fichier zip file (\* .zip)

| 😌 please select file |                          |                             |                     |
|----------------------|--------------------------|-----------------------------|---------------------|
| 🔾 🗸 🖉 🖉 🖉 🖉          | Logiciels + mBlock +     | ← ← Recherci                | her dans : mBlock 🔎 |
| Organiser 🔻 No       | louveau dossier          |                             | := • 🔟 🔞            |
| ·                    | Nom                      | Modifié le Typ              | e Taille            |
|                      | A4_portail_Extension.zip | 28/12/2016 09:18 Dos        | sier co 5 Ko        |
|                      |                          |                             |                     |
|                      |                          |                             |                     |
| =                    |                          |                             |                     |
|                      |                          |                             |                     |
|                      |                          |                             |                     |
|                      |                          |                             |                     |
| Ŧ                    |                          |                             |                     |
|                      | <u>N</u> om du fichier : | ✓ zip file (*.              | zip) 🔹              |
|                      |                          | json file (<br>zip file (*. | *.json)<br>zip)     |
|                      |                          |                             |                     |

Sélectionner le fichier d'extension « A4\_portail\_Extension » préalablement téléchargé et cliquer sur 'Ouvrir'.

| 😌 please select file |                                    | ×                                                       |
|----------------------|------------------------------------|---------------------------------------------------------|
|                      | 3. Logiciels + mBlock +            | ✓ ← Rechercher dans : mBlock                            |
| Organiser 🔻          | Nouveau dossier                    | i = - 🗍 🔞                                               |
|                      | Nom                                | Modifié le Type Taille                                  |
| 1 Ordinateur         | A4_portail_Extension.zip           | 28/12/2016 09:18 Dossier co 5 Ko                        |
|                      |                                    |                                                         |
|                      | Nom du fichier : A4_portail_Extens | ion.zip ▼ zip file (*.zip) ▼<br>Ou <u>v</u> rir Annuler |

Fermer la fenêtre de gestion des extensions.

#### Vérification

Si l'importation a réussi, l'extension doit être visible dans le menu 'Choix des extensions'.

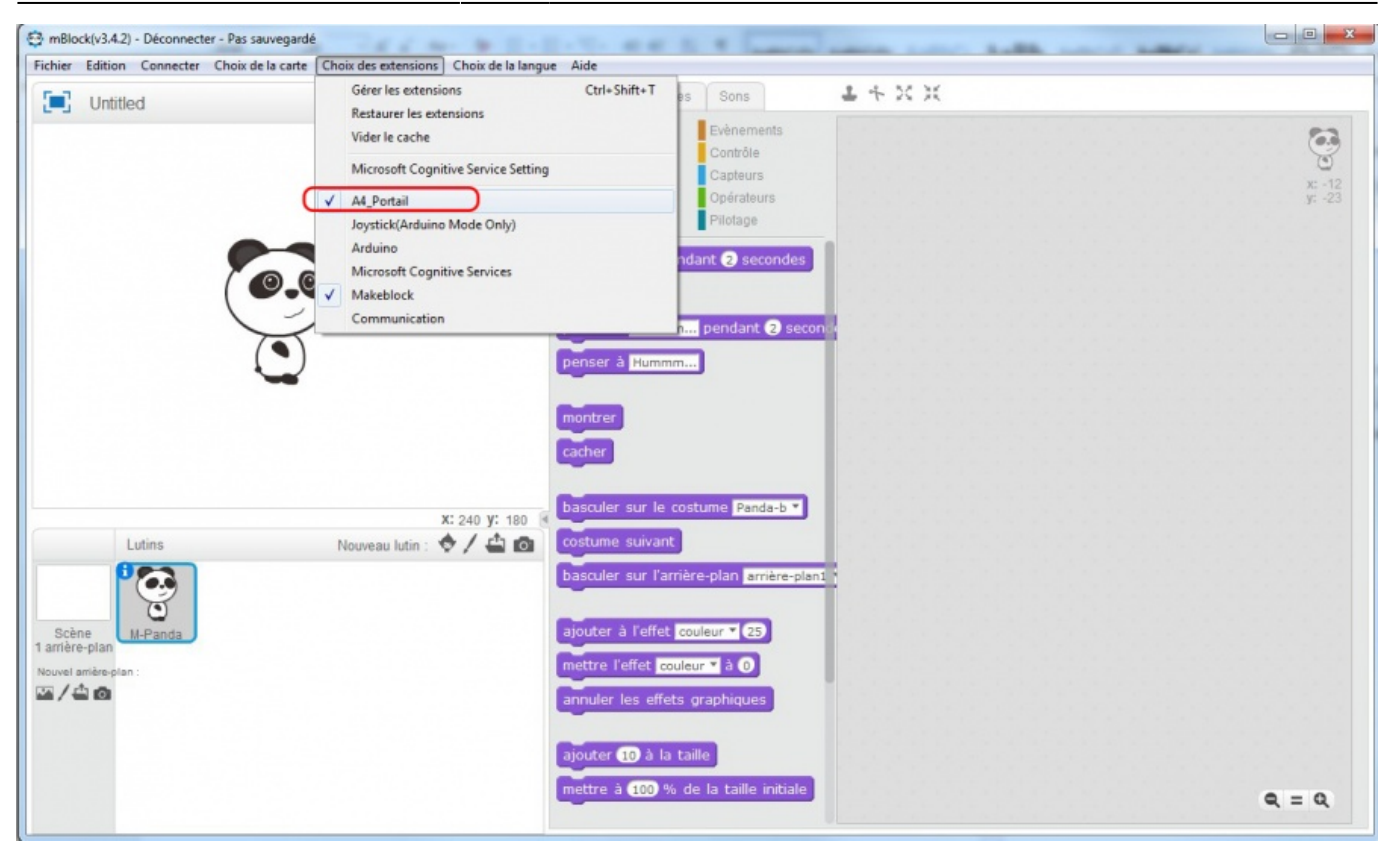

Les blocs « A4\_Portail » apparaissent dans la rubrique 'Pilotage'.

| 😋 mBlock(v3.4.2) - Déconnecter - Pas sauvegardé                                                                                                    | AND THE R. R. R. Land and And And And And And And                                                                                                    |                    |
|----------------------------------------------------------------------------------------------------|----------------------------------------------------------------------------------------------------|--------------------|
| Fichier Edition Connecter Choix de la carte Choix des extensions Choix de la langu                                                                                                    | ue Aide                                                                                                    |                    |
| 🔳 Untitled 🎽 🍋                                                                                                    | Scripts Costumes Sons 2 + X X                                                                                                    |                    |
| Fichier Edition Connecter Choix de la carte Choix de sextensions Choix de la langu         Image: Image: I | Aide   Scripts Costumes Sons I + X X      Mouvement   Evènements Contôle Son Cobleurs Son Cobleurs Son Cobleurs Pilotage Arduino - générer le code Ine l'état. logique de la broche • Ine fétat. logique de la broche • Ine fétat. logique de la broche • Ine fétat. logique de la broche • Ine tre l'état. logique de la broche • Ine fétat. logique de la broche • Ine fétat. Ine fétat. logique de la broche • Ine fétat. logique de la broche • Ine fé | 2 x - 14<br>y - 17 |
|                                                                                                    | Mettre gyrophare & : & detive<br>Errire Bluetooth<br>Bouton Extérieur? est appuyé ?<br>Fin de course Cover? est activé ?<br>Récepteur Infrarouge activé ?                                                                                                    | Q. = Q.            |

### **Des extensions**

#### Des extensions pour mBlock

#### From:

https://chanterie37.fr/fablab37110/ - Castel'Lab le Fablab MJC de Château-Renault

Permanent link: https://chanterie37.fr/fablab37110/doku.php?id=start:arduino:mbot:extensions

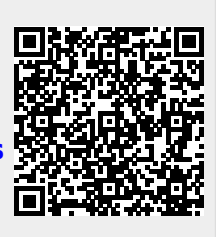

Last update: 2023/01/27 16:08